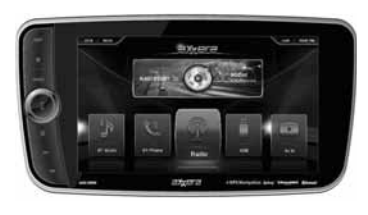

# ASC419N

QUICK START GUIDE Multimedia Receiver with External phone navigation App and SiriusXM-Ready featuring 10.1" Touch Screen Display.

This Quick Start Guide gives you the basics to start using your ASC419N. Please visit www.axxeraaudio.com/support/manuals.php to download a complete owner's manual or call customer service at 1-866-382-5476 (Monday-Friday, 9AM-5PM EST).

# aXxera

Customer Service Toll Free: 1-866-382-5476

Installation

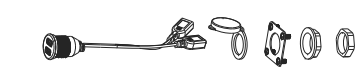

ASC 2 USB

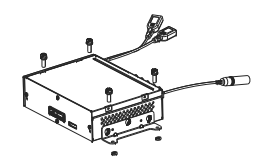

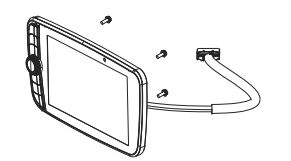

Installation of Front Panel and Control Box

#### Copyright and Trademark Notes

The Bluetooth® word mark and logos are registered trademarks owned by the Bluetooth SIG, Inc. Other trademarks and trade names are those of their respective owners. Sirius, XM and all related marks and logos are trademarks of Sirius XM Radio, Inc. All rights reserved

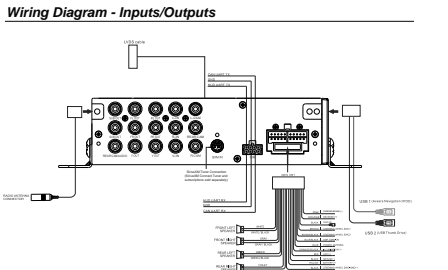

**Control Locations** 

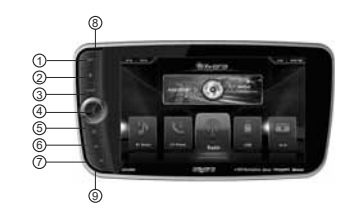

4 Power/Mute 7 Tune Down 1 Man 2. Home 5. Camera 8. Reset 3. Mode 6. Tune Up 9. Mic

# Remote Control

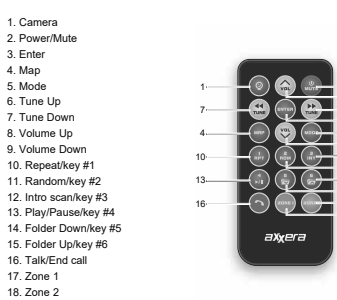

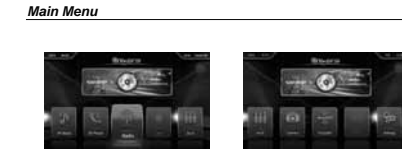

In main menu, press the desired icon to enter the corresponding mode BT Music.BT Phone.Radio.USB.AV In.Camera.SiriusXMº.iPod.Settings.

#### Radio Operation

| or press MODE until Tuner | is selected.   | -     |          |   |
|---------------------------|----------------|-------|----------|---|
| 1. Current Mode Indicator | 7. Stereo/Mono | 10.00 | A        |   |
| 2. Information Display    | 8. AS/PS       |       |          |   |
| 3. Tune Down              | 9. Presets     | 3-44  | - 92.10- | - |
| 4. Tune Up                | 10. PTY        |       |          |   |
| 5. Band                   | 11. TA         |       |          |   |
| 6 Local/Distance          | 12 AE          |       |          |   |

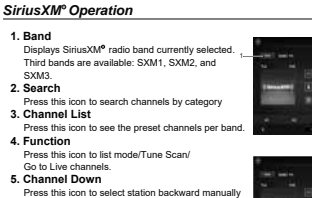

6. Channel Up Press this icon to select station forward manually 7 Skin Backward Tap this icon to skip to the beginning of the current song or prior songs. Press and hold to fast-rewind.

Press this icon to pause the audio. 9. Skip forward Tap this icon to skip to the beginning of the current song or prior songs Press and hold to fast-rewind. 10 Preset

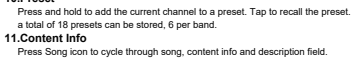

General Operation

8. Pause

Press the function icons to select in Settings

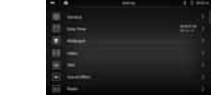

Sound Effect Operation

Press Sound Effect icon In setup menu to select Preset, 10-band tone control, and Balance.

1. Balance

2. EQ Setting

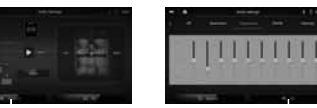

2

Speaker Zone Operation

Zone 1 Button Press Zone 1 to turn the sound from Zone 1 on or off. Zone 2 Button Press Zone 2 to turn the sound from Zone 2 on or off.

# In Settings menu press one of options to adjust the screen condition. Navigation Operation Please connect the external smartphone and implement the Axxera C app for navigation. Bluetooth Operation Bluetooth Microphone The microphone is built in the receiver Pairing and Connecting Make sure that Bluetooth is activated on your device before you begin the pairing process. The unit broadcasts the pairing signal constantly when no devices are currently connected. Complete the pairing sequence from your Bluetooth device. The device name is "ASC419N". The unit can be in any mode of operation when pairing is performed. On certain phones, pairing may need to be done more than once. Dialing a Number Press to display keypad and dial a number. Making and Ending a Call Press 🕻 to make a phone call , and press

Screen Operation

Press V to check the recent call.

Bluetooth Pairing

Streaming Audio

Press **b** to play or **m** pause the music. Press go back to the previous track. Press in to advance to the next track.

#### USB application

Insert the USB drive into the black USB port, click USB and enter the playback interface

| 1. Music Info |
|---------------|
| 2. Navigation |
| 3. Track Down |
| 4. Play/Pause |
| 5. Track Up   |
| 6. File List  |
| 7. Volume Dow |
| 8. Volume Up  |
| 9. Camera     |
| 10. EQ        |

#### ipod application

Insert iPod/iPhone device into the blue USB port, click iPod icon and enter the playback interface

1. Music Info 2. Navigation 3 Track Down 4. Play/Pause 5. Track Up 6. File List 7. Volume Down 8 Volume LIn 9. Camera 10. EQ

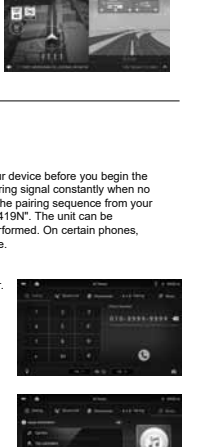

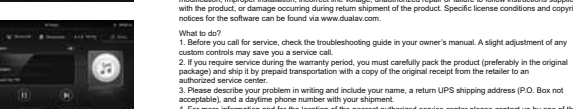

autonized service center. 3. Please describe your problem in writing and include your name, a return UPS shipping address (P.O. Box not acceptable), and a daytime phone number with your shipment. 4. For more information and for the location of the nearest authorized service center please contact us by one of the

[Bordsystem]; Bill am Is Broll pm. III-31] Ecolation of Cellman Amagem. This surrently is exclusive and in lieu of any and all other warranties, express Ecolation of Cellman Amagem. This surrently is exclusive and in lieu of any and all other warranties, express implex, including without limitation the implex warrantees of merchambility and flexes for a particular purpose addata of negative. This period or representative is authorized to assume for the company ner other liability in addata of negative. This period or impresentative is authorized to assume for the company on other liability in demanges.

**APP** Control The iPlug<sup>™</sup> Nav Smart App is the ultimate wireless remote control for your ASC419N receiver. You can download the iPlug™ Nav app from Apple

Appstore or Google Playstore and install it on your smartphone or tablet Please scan the following QR code to download the iPlug™ Nav App to your

axxera

One-Year Limited Warranty

### FCC Compliance

iPlug APP Control

smart phone.

This device complies with Part 15 of the FCC Rules. Operation is subject to the following two conditions: (1) this device may not cause harmful interference, and (2) this device must accept any interference received, including interference that may cause undesired op

(2) this device multia accept any interference received, including interference that may cause underined operation. Warning: Changes on confidention to the unit on spressly approached by the party requestion bits for compliance could Note: The applications that been instead and found is comply with the limits for a Class 8 digital device, parsant to Part 16 of the FCC Rules. These limits are designed provider associaties provider associaties provider associations and associaties provider associations and associaties provider associaties provider associaties provider associaties provider associations and associaties provider associations and associaties provider associaties provider associaties provider associaties provider associaties provider associaties provider associatitaties provider associaties provider associaties provider asso

Recircle of relationate the receiving antenna.
Recircle of relation the techning metadocie
Recircle of relation the techning antenna.
Increase the separation between the equipment and receiver.
Connect the equipment into an outlet on a circuit different from that to which the receiver is co
Consult the dealer or an experienced radioTV technician for help.

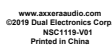

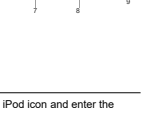

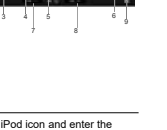

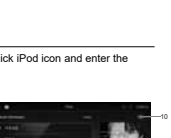

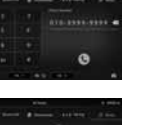

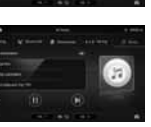

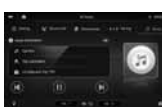

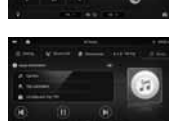

following methods: • Call us toll-free at 1-866-382-5476 (Monday-Friday, 9:00 a.m. to 5:00 p.m. EST)

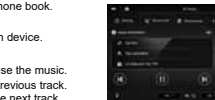

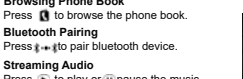

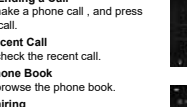

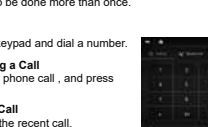

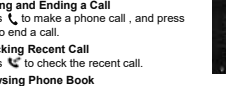

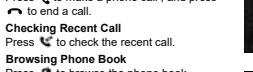

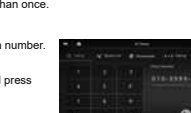

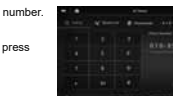

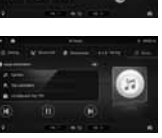

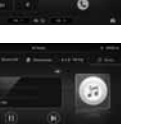

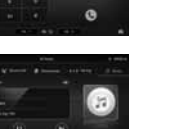

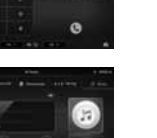

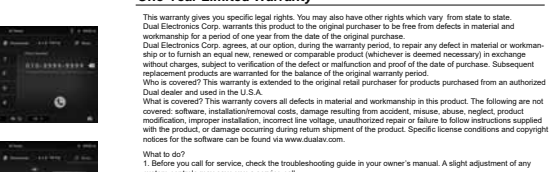